### تعليمات عن كيفية الانسحاب من البرنامج

أولا: ادخل إلي بوابة التعليم عن بعد من موقع الجامعة أو موقع عمادة التعليم عن بعد

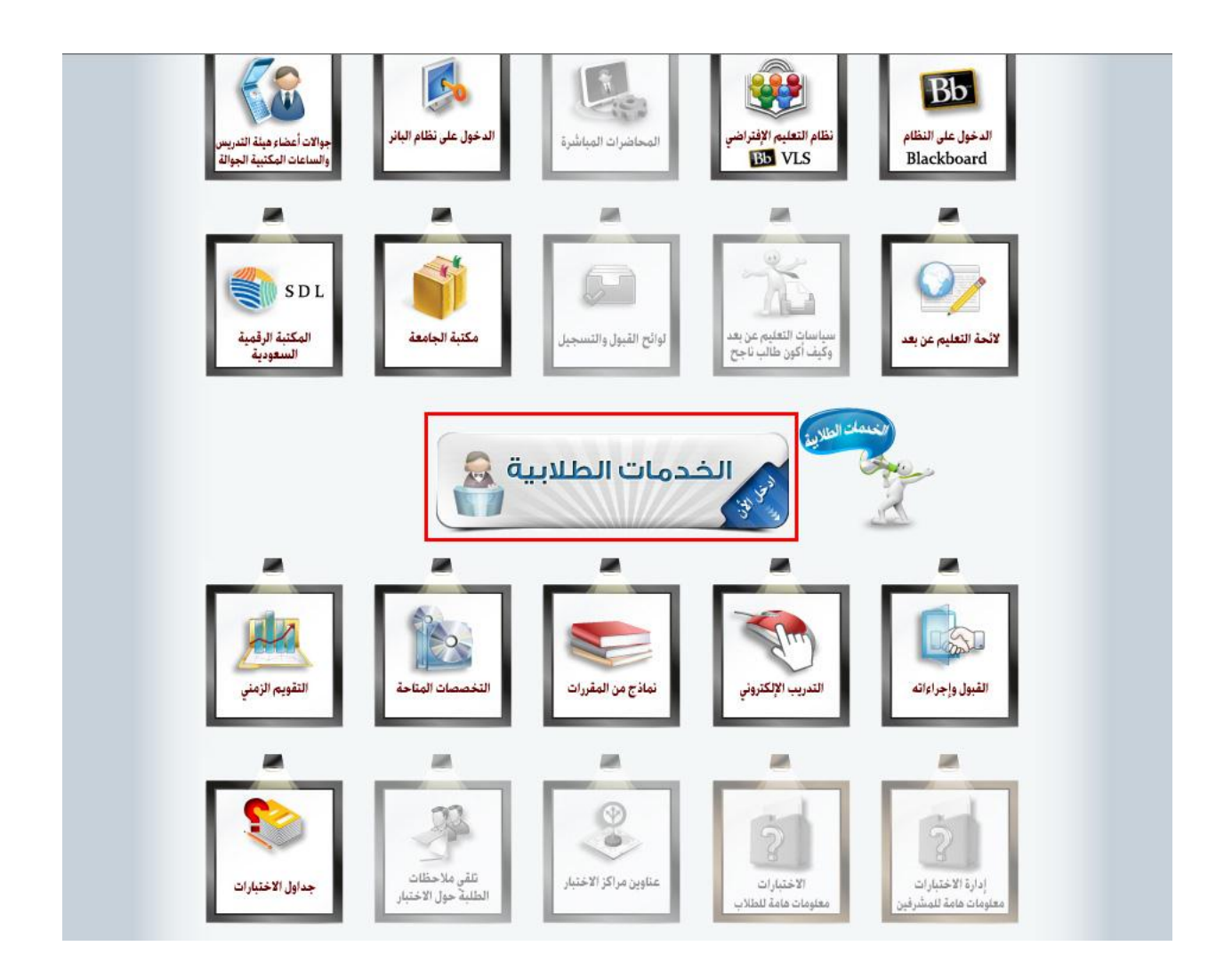

# **ثانيا :** قم بإدخال الرقم الأكاديمي

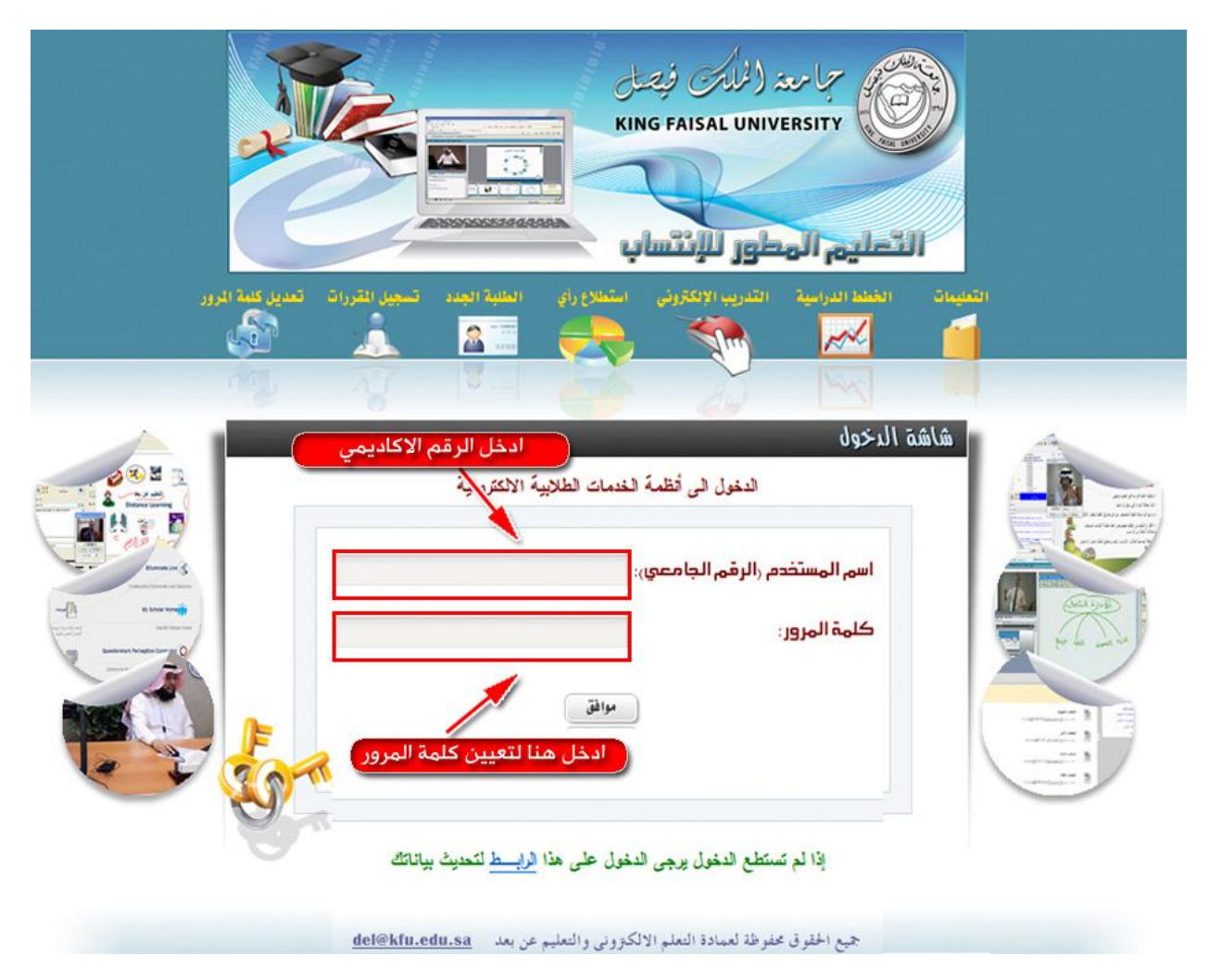

قم بإدخال الرقم الأكاديمي (الرقم الجامعي الذي يبدأ بــ 2100) ثم ادخل كلمة المرور وبمجرد دخول البيانات بالصورة الصحيحة تظهر لك شهادة حضور الاختبارات قم بطباعتها من زر الطباعة

# ثالثا: اضغط علي رز انسحاب من البرنامج

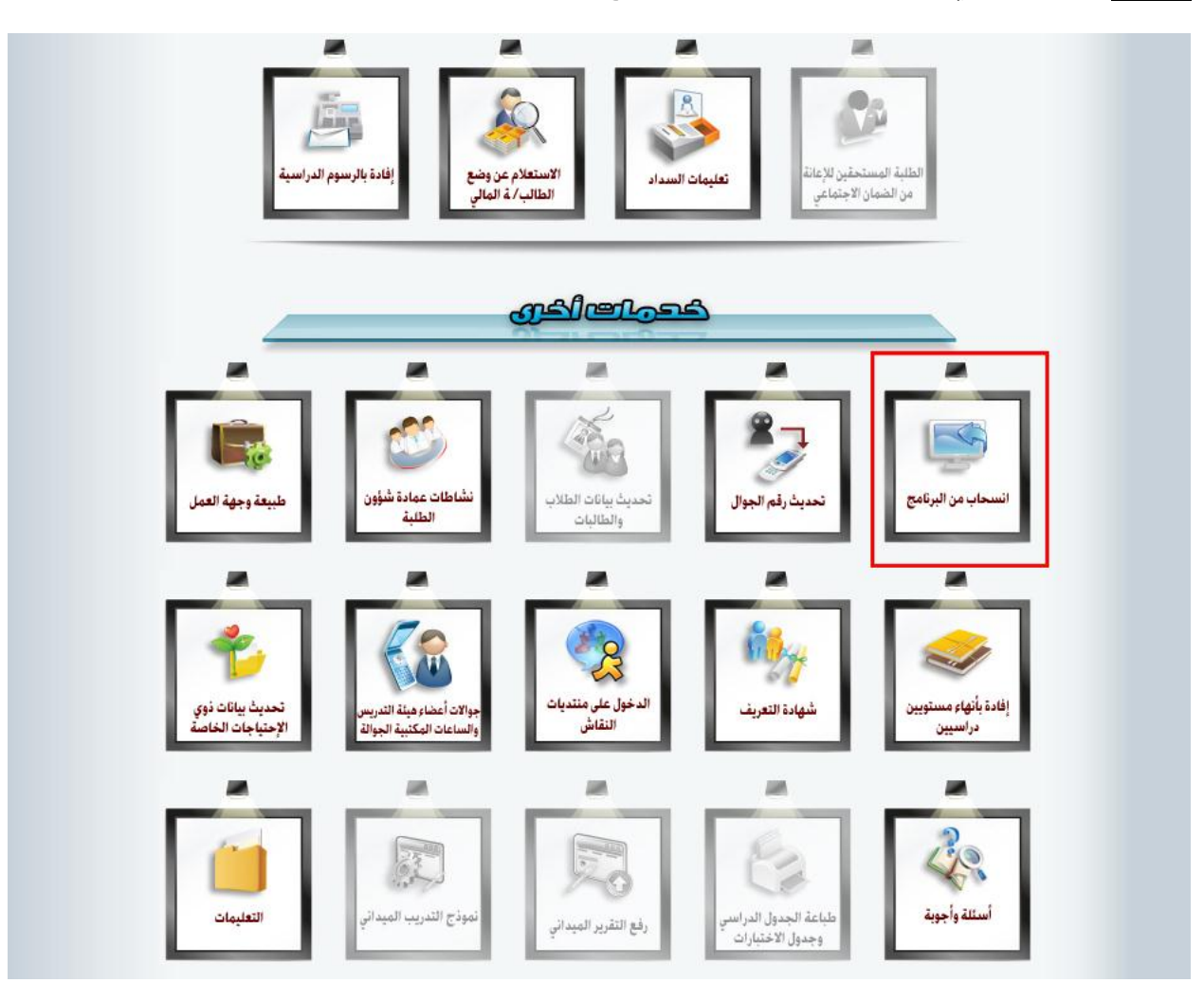

# رابعا: أدخل العنوان الذي ترغب في إرسال ملفك إليه، مع التقيد بالتقويم الزمني، واضغط موافق

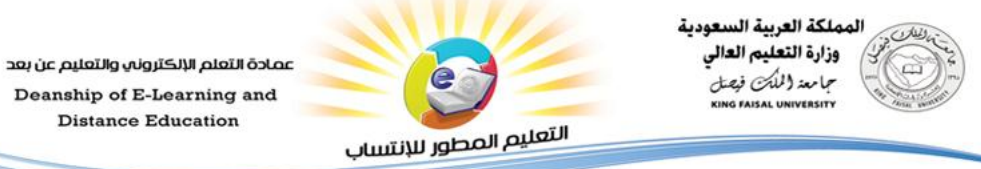

Deanship of E-Learning and **Distance** Education

الرقم : ..... الثاريغ : ..... المرفقات : ....

#### النظام الإلكتروني للانسحاب من البرنامج لطلبة نظام التعليم المطور للإنتساب

| اسم الطالب/الطالبة: | ******** | رقم الطالب/الطالبة: | ********                    |
|---------------------|----------|---------------------|-----------------------------|
| الكلية:             | التربية  | التخصص:             | التعليم الخاص - اعاقة عقلية |
| الحالة الأكاديمية:  | فعال     |                     |                             |

أنت الأن في فترة السماح للانسحاب من البرنامج مع استرداد 100% من الرسوم

| لعنوان الذى ترغب أن يرسل اليه ملفك<br>اكتب العنوان بحرص و دقة ) |  |
|-----------------------------------------------------------------|--|
|                                                                 |  |

موافق